## 定時総会リモート中継 (Zoomシステム)への 参加方法

東京電機大学同窓会

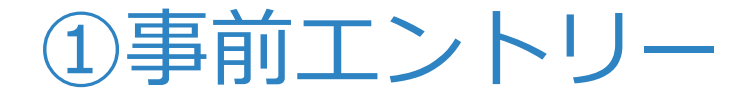

 総会案内のメールに記載のエントリ用 URLにアクセスして、必要事項を記入し てください.

▶氏名,メールアドレス

▶ 学校種, 卒業年, 学部・研究科, 学科・専攻

登録したメールアドレスに、 定時総会のURL、ミーティングID、パス ワードなどが記載された確認メールが届 きます.

#### ②当日までの準備(パソコンで参加)

事前エントリー完了後に送られてくる確認メールに記載の定時総会のURLをクリックしてください.

 初回接続時はWebブラウザのクライアン トソフトが自動的にインストールされる ので、事前に利用する機器で総会のURL にアクセスし、接続ができるかを試して おくと安心です.

接続すると、ミーティングID、日付、時刻などが表示された待機室に入ります. 確認後「退出」してください.

#### ②当日までの準備(iPhone, iPadで参加)

 「App Store」より「ZOOM Cloud Meetings」をインストールしてください.
事前エントリー完了後に送られてくる確 認メールに記載の定時総会のURLをク リックし、インストールしたアプリから ミーティングに接続ができるかを試して おくと安心です.

接続すると、ミーティングID、日付、時刻などが表示された待機室に入ります。 確認後「退出」してください。

### ②当日までの準備(Androidで参加)

 「Google Play」より「ZOOM Cloud Meetings」をインストールしてください.
事前エントリー完了後に送られてくる確 認メールに記載の定時総会のURLをク リックし、インストールしたアプリから ミーティングに接続ができるかを試して おくと安心です.

接続すると、ミーティングID、日付、時刻などが表示された待機室に入ります。 確認後「退出」してください。 ③当日の参加方法

# 登録完了後に送られてくるメールに記載の定時総会のURLをクリックして参加してください.

アプリからミーティングID, パスワード
を入力しても参加できます.